## شرح طريقة البحث التلقائي في ListBox

## VB.NET

SalimCRB@Gmail.com

S@L!M Arba3tache

ما الذي قام بہ مصمر الکتاب

قام بترجمة الشرح و شرحه بطريقة مبسطة مع إضافة الصور

## بسم اللہ الرحمن الرحيم

أولا نقوم بتشغيل برنامج فيسوال باسيك 2008 (أي نسخة) ونختار

Windows Forms Application

| New Project                                                                              | x   |  |
|------------------------------------------------------------------------------------------|-----|--|
| Templates:                                                                               | ) 📾 |  |
| Visual Studio installed templates                                                        |     |  |
|                                                                                          |     |  |
| Windows Forms Class Library WPF Application WPF Browser Console                          |     |  |
| My Templates                                                                             |     |  |
|                                                                                          |     |  |
| Search Online                                                                            |     |  |
| Templates                                                                                |     |  |
|                                                                                          |     |  |
|                                                                                          |     |  |
|                                                                                          |     |  |
| A project for creating an application with a Windows user interface (.NET Framework 3.5) |     |  |
| Name: WindowsApplication1                                                                |     |  |
|                                                                                          |     |  |
| OK Cancel                                                                                |     |  |

| 💀 Form1  |     |
|----------|-----|
|          |     |
|          | بحث |
| ListBox1 |     |
|          |     |
|          |     |
|          |     |
|          |     |
|          |     |
|          |     |
|          |     |

ثم نقوم بإضافة :

1 Label 1 TextBox 1 ListBox ضع الأدوات على الفورم كما في الشكل المقابل

```
اجعل الخاصيةRightToLeft إلى Yes لكلا من "التكست بوكس" و"الليست بوكس"
   هنا قمنا بتحويل الكتابة من اليمين إلى اليسار لأننا نكتب بالعربية
                          Properties
                                                       - ₽ X
                          TextBox1 System.Windows.Forms.TextBo: -
                           8≣ 2↓ 🗉 🖌 🖻
                                            False
                            Multiline
                                                             ۸
                            PasswordChar
                            ReadOnly
                                            False
                                            Yes
                            RightToLeft
                                                          •
                            ScrollBars
                                            None
                            ShortcutsEnabled True
                          ∃ Size
                                            207; 20
                                                             Ξ
                            TabIndex
                                            0
                            TabStop
                                            True
                            Tag
                           RightToLeft
                           Indicates whether the component should
                           draw right-to-left for RTL languages.
```

ثم نقوم بإضافة هدا الكود في الحدث التحميل للفورم ودلك بالضغط دبل كلك على الفورم ونضع الكود

```
ListBox1.Items.Add("مسلم")
ListBox1.Items.Add("مسلم")
ListBox1.Items.Add("أمازيغي")
ListBox1.Items.Add("عربي")
ListBox1.Items.Add("حر")
```

## ما الذي قمنا به ولمدا ؟

أضفنا قائمة بكلمات مختلفة ودلك يظهر أثناء تشغيل البرنامج وليس أثناء برمجتهالان نقوم باضافة هدا الكود الخاص بالتكست بوكس وهدا بالضغط على الادات دبل كليك لننتقل لمكان وضع الكود

Dim i As Integer = ListBox1.FindString(TextBox1.Text)
ListBox1.SelectedIndex = i

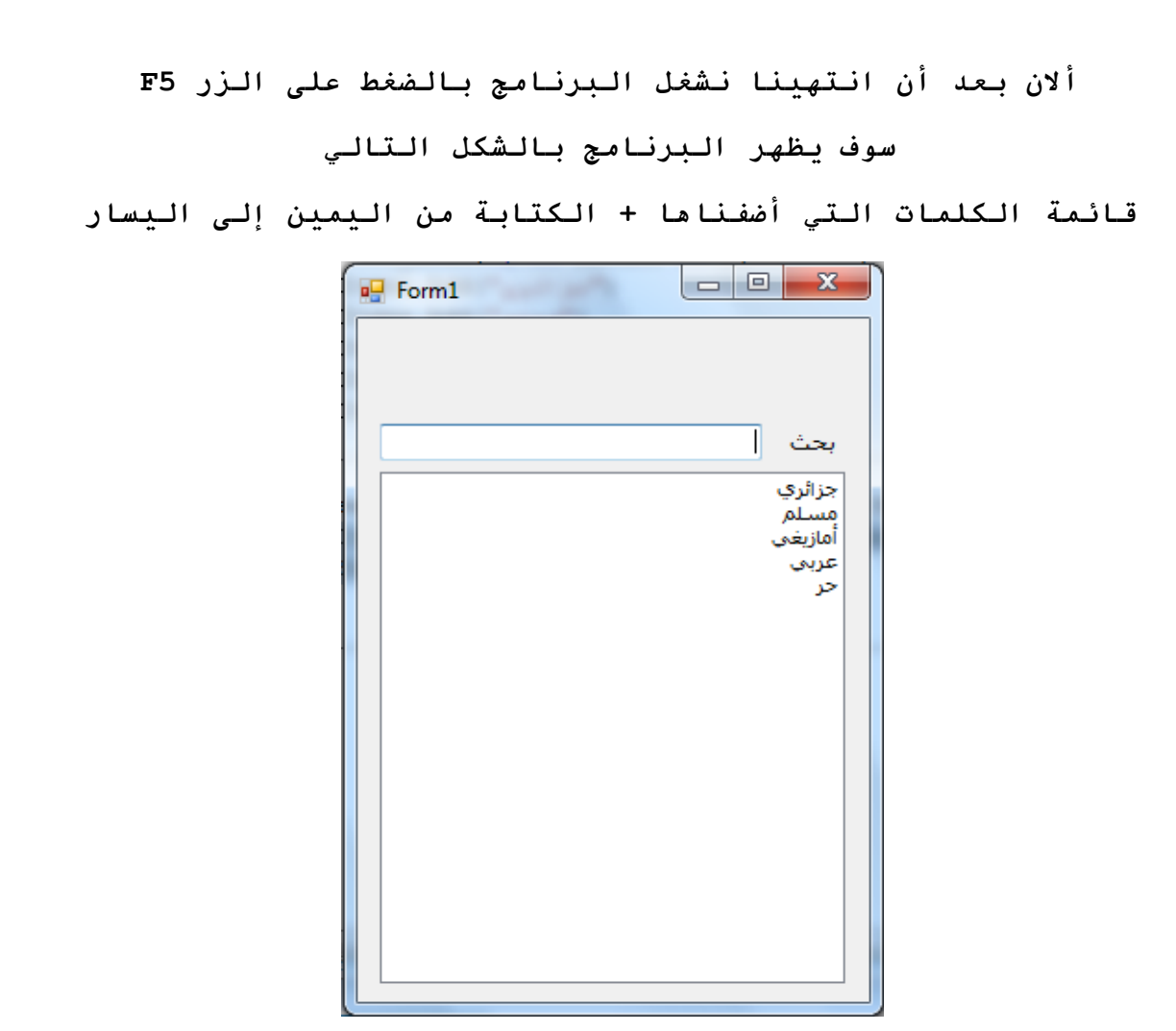

ألان نقوم بالبحث عن كلمة ما وما إن نضغط على أول حرف حتى ينتقل إلى أول كلمة تبدأ بدلك الحرف

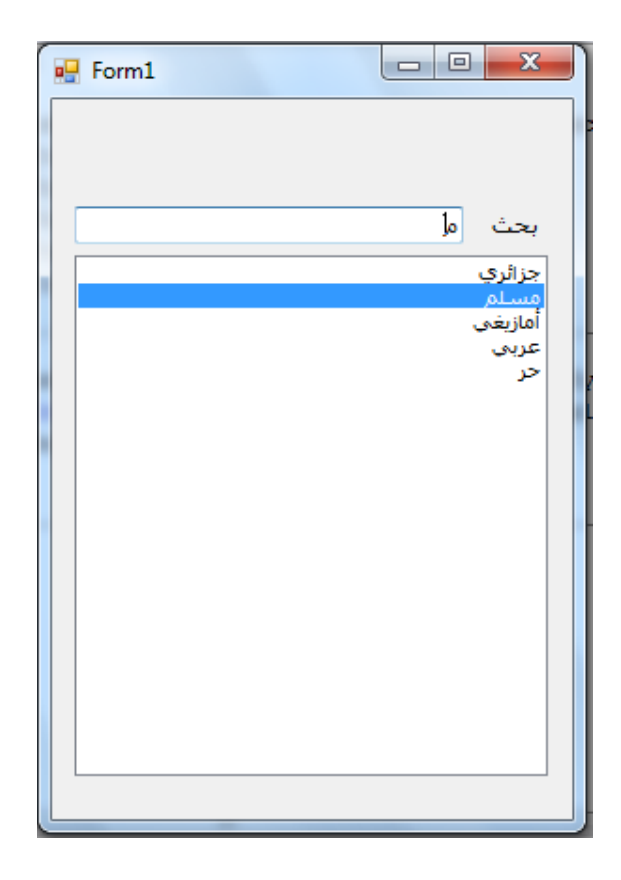

انتهينا و الحمد لله

وألان إن كان لك وقت قصير

هل مُكن ان تبعث برسلاة إلى الايميل في الأسفل لتعطي رأيك في الكتاب اي طريقة الشرح

للعلم أنا جد جد مبتدأ في البرمجة

SalimCRB@Gmail.com